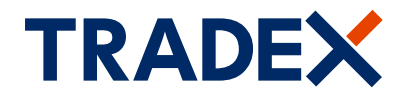

### customerportal.tradex.com

# View and manage your Tradex policy online

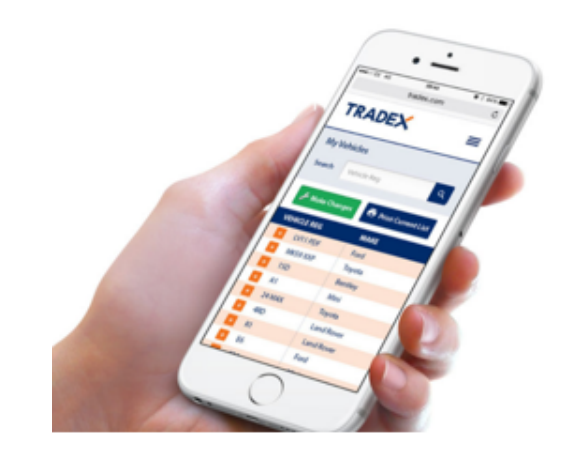

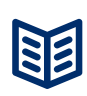

# View your policy details, including current vehicle list

- Dashboard of your key policy details
- Contact details
- Payment Plan (if taken out)
- Drivers on the policy
- Vehicles and trade plates on the policy

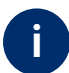

#### Help and Assistance

- Help page and step by step user guide
- Contact page with all key contact numbers

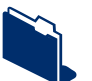

#### Update your vehicle list online

- Add/delete vehicles & trade plates to your policy
- Submit up to 10 updates in one transaction
- View and print your current vehicle list
- Receive instant confirmation
- Available for motor trade policies

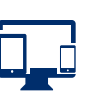

# Compatible with mobile, tablet and desktop device

- You can access all features of the portal now on all devices
- Easily update your vehicle list on your smartphone and view your current vehicle list on the go!

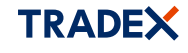

© 2024, Tradex Insurance Company PLC is authorised by the Prudential Regulation Authority and regulated by the Financial Conduct Authority and the Prudential Regulation Authority. Register Number 202917. Registered office: McLaren House,100 Kings Road, Brentwood, CM14 4EA. Registered in England and Wales No. 02983873.

## **Tradex Customer Portal Guide**

#### Register

- 1.1 Click on "Register" tab: www.customerportal.tradex.com
- **1.2** Input your email address and create an online password. *Multiple users can register for the same policy using different email addresses.*
- **1.3** Enter your policy number, surname and postcode *if a limited company, confirm your company name.*
- 1.4 Agree to the terms and conditions and click "Register".
- 1.5 Verify your email address on the email received in your mailbox. You are now ready to login.

| TRADEX ve ve                                                                                                    |
|----------------------------------------------------------------------------------------------------|
| Your Tradex Policy new rischist representation                                                                                                    |
| Register to manage your policy online                                                                                                    |
| Processing out optic theorem in space to a second second. Notifies, use an analysis for the second splicit optic general and second. Here it is a second second se     |
| The date of both in an entropy pay (a) going in the first present information (1993) (a) of the interview of any parts<br>The grave is the Theorem and an effect of waters are<br>The stars of the theorem and and the stars are<br>the stars of the stars of t |
|                                                                                                    |

8.20A. Tedes insurans Company Public Reported This relates strains information on the Products & Services of Tedes insurans Company Public only, unless otherwise strains in the Product & Services of Tedes insurans Company Public on Automatic Services and Public Company Public on Automatic Services and Public Company Public on Automatic Services and Public Company Public Only and the Public Only and the Public Company Public on Automatic Services and Public Company Public Only and the Public Only and the Public Company Public Only and the Public Company Public Only and the Public Company Public Only and the Public Company Public Company Public Only and the Public Company Public Company

#### Login

**2.1** Enter your registered email address, password and click "Login"

**2.2** The dashboard will display your policy. If you have more than one policy, select the policy you would like to view.

- 2.3 Forgotten password? click on "Forgotten Password" link.
  - Enter your email, click "Reset".
  - Choose a new password on the email received.
- 2.4 Change password? Login to your policy.
  - Select "Change Password" link in the menu bar.
  - Enter current and new password and click "Save"

**2.5** Reactivate account? - Enter your password and the account will be reactivated.

#### Dashboard

- 3.1 View your key policy details.
- 3.2 View your vehicles, trade plate and drivers.
- 3.3 View your broker details name and contact number.
- **3.4** How can we help? Select and click "Next Step" *This directs you to the relevant information and/or page.*

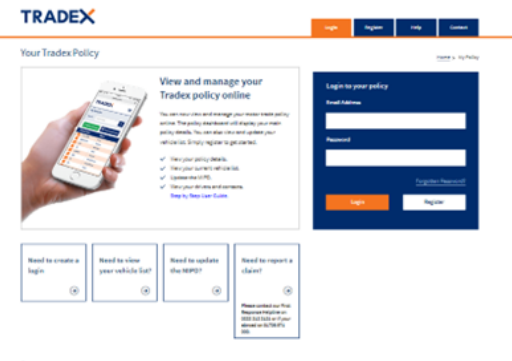

§ 2023, Stadio Successe Econymy, PLC All Agent Research. This website contains information on the Produce & Barlow Stadio Successe Econymy, PLC and public advances and a Taxine Successes Econymy, PLC is automated by the Produced Replacement and engineering the Statistic Replacement Automatic Replacement and and application.

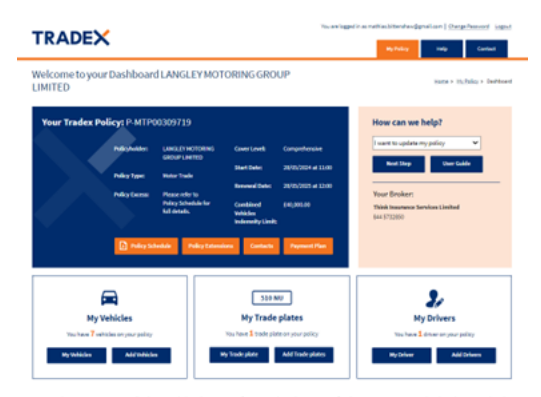

§ 2024, Trades Insurance Company PLC. All Rights Reserved. This valuate contains information on the Products & Services of Trades Insurance Company PLC and unless otherwise studes. Their Insurance Company PLC is authorized by the Product all Regulation Authority and regulated by the Product & Canduc Authority and the Product all Regulation Authority. Return to the of page.

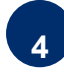

#### **Help - Contact Pages**

4.1 Help page - View the most popular questions and answers.

You can also view our complaints procedures.

4.2 Contact page - How to contact Tradex and your Broker

| IRADEA                                                                                                    |                                                                                        | and the second second sec | asel A                                    |
|----------------------------------------------------------------------------------------------------|----------------------------------------------------------------------------------------|----------------------------------------------------------------------------------------------------|-------------------------------------------|
|                                                                                                    |                                                                                        | ay haday and                                                                                                    | -                                         |
|                                                                                                    |                                                                                        |                                                                                                    | -                                         |
| Help                                                                                                    |                                                                                        |                                                                                                    |                                           |
| Hew can I size my policy antine?                                                                                                    | (2m) 🛨                                                                                 | Linux legisterity password?                                                                                                    | (Dow)                                     |
| How can Lingible?                                                                                                    | (Dor) 🛨                                                                                | I need to update my policy                                                                                                    | (Drow)                                    |
| Why has my account beam deactivated?                                                                                                    | (2m) 🛨                                                                                 | How to reactivate my portal account?                                                                                                    | (Drow)                                    |
| Have a complaint?                                                                                                    | (2m) 🕂                                                                                 |                                                                                                    |                                           |
|                                                                                                    |                                                                                        |                                                                                                    |                                           |
| Motor Insurance Policy Database (h.                                                                                                    |                                                                                        |                                                                                                    |                                           |
| In the state of a MIRCO                                                                                                    | (free) +                                                                               | Who is reasonable for underine the MIRO?                                                                                                    |                                           |
| Now to update the MIPD?<br>Can I update the MIPD to SMD?                                                                                                    | (0mm) +<br>(0mm) +                                                                     | Who is responsible for updating the MIPD1 When do I need to update the MIPD1                                                                                                    | (Stow)                                    |
| How to update the MPD1<br>Can I update the MPD1<br>What is the MPD1                                                                                                    | (0m) +<br>(0m) +<br>(0m) +                                                             | Who is responsible for updating the MIRO1 When do I need to update the MIRO1 What wholes should go on the MIRO1                                                                                                    | (5rm)<br>(5rm)                            |
| New to update the MIRD?<br>Can Luckets the MIRD?<br>Can Luckets the MIRD?<br>March the MIRD?<br>New to size your vehicle fact                                                                                                    | (ibm) +<br>(ibm) +<br>(ibm) +<br>(ibm) +                                               | Who is responsible for updating the MIROT<br>When do I need to update the MIROT<br>What wholes should go on the MIROT                                                                                                    | (944)<br>(944)<br>(944)                   |
| Non to up the MRD 1<br>Cer I up the MRD 1<br>Cer I up the MRD 10 SRD 1<br>March a the MRD 1<br>Roan to the pour which faith                                                                                                    | (0mm) +<br>(0mm) +<br>(0mm) +<br>(0mm) +<br>(0mm) +                                    | We is responsible for updating the MMD1<br>When its I need to update the MMD1<br>When which a should go at the MMD1                                                                                                    | (8m)<br>(8m)<br>(8m)                      |
| The re-grades the MICE<br>Cert Latence NA MICE<br>Cert Latence NA MICE<br>Cert Latence NA MICE<br>Motor Latence NA MICE<br>Motor Latence NA MICE<br>Motor Insurance Policy Database (M<br>Cert Insurance NA MICE)                                                                                                    | (0m) +<br>(0m) +<br>(0m) +<br>(0m) +<br>MPD) FAQ'S                                     | We a responsible for updating the MIDT<br>When its investment and MIDT<br>When when a muscle gas in the MIDT<br>More when a muscle gas in the MIDT<br>Provide the second gas in the MIDT                                                                                                    | (8m)<br>(8m)<br>(8m)                      |
| Non to use the set of the set of  | (Dm) ↓<br>(Dm) ↓<br>(Dm) ↓<br>(Dm) ↓<br>(Dm) ↓<br>(Dm) ↓                               | Utip is warrold for splatny for 8/527<br>Utip is warrold for splatny for<br>Utip warrold is splatny for 1007<br>Utip warrold is more prior to 9/521<br>For warrold is more prior to 9/52 for finance and it memore<br>any profile is more to 9/52 for finance and it memore<br>any profile is more to 9/52 for finance and it memore                                                                                                    | (Stee)<br>(Stee)<br>(Stee)                |
| And a second second sec | (Dm) ↓<br>(Dm) ↓<br>(Dm) ↓<br>(Dm) ↓<br>(Dm) ↓<br>(Dm) ↓<br>(Dm) ↓<br>(Dm) ↓<br>(Dm) ↓ | Here a warrelet for unders pro 1997<br>When in times to under the 1997<br>When an inset to under the 1997<br>When writes a warr pro 1997<br>For young a more than 2000 to the set of the 1997<br>For young a more than 2000 to the set of the 1997<br>For young a more than 2000 to the set of the 1997                                                                                                    | (Box)<br>(Box)<br>(Box)<br>(Box)<br>(Sox) |

2014. Taken insurance for your (A), All Ages Insurant: This waters are interested on the Insurant Annual A Section of Taken insurance Employ (A), only, where the insurance Employ (A), and we obtained as a section in the insurance for the Insurant Annual Annual An Annual Annual Annu Annual Annual Annual Annual Annual Annual Annual Annual Annual Annual Annual Annual Annual Annual Annual Annual Annual Annual Annual Annual Annual Annual Annual Annual Annual Annual Annual Annual Annual Annual Annual Annual Annual Annual Annual Annual Annual Annual Annual Annual Annual Annual Annua Annual Annual Annual Annual Annual Annual Annual Annual Annual Annual Annual Annual Annual Annual Annual Annual Annual Annual Annual Annual Annual Annual Annual Annual Annual Annual Annual Annual Annual Annual Annual Annual Annual Annu

## How to update your policy

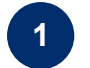

2

Login

**1.1** You can access via your mobile, tablet, laptop or PC.

- **1.2** Login to the Tradex Customer Portal. - *If you have not already registered - please* 
  - refer to "Register" - If you have not accessed your account for over
  - 90 days you will need to reactivate your account.

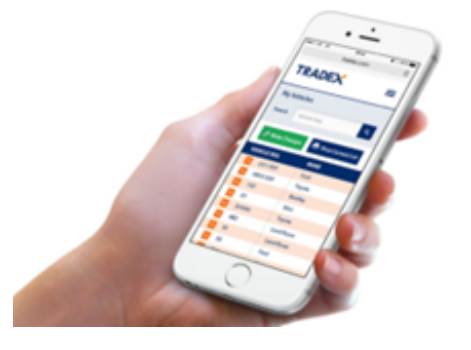

#### **Vehicle List**

**2.1** Click on "My Vehicles" or "My Trade plates" button then click on "Make Changes

**2.2** For a shortcut you can click the "Add Vehicles" or "Add Trade plates" button

- 2.3 Click "Print" to print your current vehicle list
- 2.4 Cant see your vehicle? Only current vehicles appear on the list. If a vehicle is in review, it will <u>NOT</u> appear until accepted. Please contact your broker if you have any queries.

| TRADEX                                       |                    |                                               |                 |             |            |                 |
|----------------------------------------------|--------------------|-----------------------------------------------|-----------------|-------------|------------|-----------------|
| tyVehicles                                   |                    |                                               |                 |             | term       | · materia · N/2 |
| Policyholden LAN                             | ALEY HOTORING GROU | PUHTED NikyType Hotor Tod                     | e Policy Number | ++479008739 |            |                 |
| 🖉 Refer Changes 💿 Refer Current Meldels Ltd. |                    |                                               |                 |             |            |                 |
| VEHICLE INFO                                 | HANS               | NODEL                                         | PRESENTANCIE    | DATE ADDED  | CODER MATE |                 |
| Gr270mk                                      | AUD.               | QF SQF TOLQUATTRO                             | 840,200.20      | 26/05/2024  | 26/06/2025 | VEW             |
| OVETNBO                                      | LAND ROVER         | RANGE ROVER VELAR INDIVADALE HEE              | 633,006.00      | 26/05/2024  | 26/05/2025 | VEW             |
| DHBL/HT                                      | Brow .             | 6.5CRICS.W6                                   | 640,000.00      | 26/05/2024  | 26/05/2025 | VER             |
| USS4FDU                                      | AUD                | AS SPORTBACK TO SPORT                         | EL000-00        | 28/06/2024  | 26/16/2025 | VEW             |
| 11/10                                        | LAND ROVER         | RANGE ROVER VEAUTOBIOGRAPHY                   | EN(306.30       | 26/05/2024  | 3645 2125  | VEW             |
| ONDERL                                       | LAND ROVER         | RANCE ROVER SPORT SOVE HEE<br>DINWIC          | £26,300.30      | 28/05/2024  | 28/19/2025 | VEH             |
| w6830+P                                      | LAND ROVER         | ANNEE ROVER SPORT VE<br>AUTOBIOGRAPHY DYNAREC | EN6,000.00      | 28/05/2024  | 26/05/2025 | VEW             |
| Reform to My Policy                          |                    |                                               |                 |             |            |                 |

8 2004, Trades insurance Company PLC. All Rights Reserved. This indicate contains information on the Products & Services of Trades Insurance Company PLC and public Regulation Authority and regulated by the Financial Conduct Authority and the Products and end of the Regulation Authority. Return to top of page.

### 3

#### Make Changes - Add/Delete Vehicles or Trade Plates

- **3.1** Click "Make Changes" You can make up to 10 changes in one update
- **3.2** Select effective time/date All updates must be effective on the same date
- **3.3** Select "Add Vehicle" or " Add Trade plate" Complete questionnaire, Click "Add Vehicle" or 'Delete Vehicle".
- 3.4 Select "Delete Vehicle" or 'Delete Trade plate" Complete questionnaire, Click "Delete Vehicle" or 'Delete Trade plate".

| Mychicles         Naty Jackson (NVI)         Naty Jackson (NVI)         Naty Jackson (NVII)         Naty Jackson (NVII)         Naty Jackson (NVII)         Naty Jackson (NVII)         Naty Jackson (NVII)         Naty Jackson (NVIII)         Naty Jackson (NVIII)         Naty Jackson (NVIII)         Naty Jackson (NVIII)         Naty Jackson (NVIII)         Naty Jackson (NVIII)         Naty Jackson (NVIII)         Naty Jackson (NVIII)         Naty Jackson (NVIII)         Naty Jackson (NVIIII)         Naty Jackson (NVIIII)         Naty Jackson (NVIIII)         Naty Jackson (NVIIII)         Naty Jackson (NVIIII)         Naty Jackson (NVIIII)         Naty Jackson (NVIIII)         Naty Jackson (NVIIII)         Naty Jackson (NVIIII)         Naty Jackson (NVIIII)         Naty Jackson (NVIIII)         Naty Jackson (NVIIII)         Naty Jackson (NVIIII)                                                                                                    | TRADEX North and a straight of the straight of the straight of |                     |                                               |               |                 |             | contact |  |
|----------------------------------------------------------------------------------------------------|----------------------------------------------------------------------------------------------------|---------------------|-----------------------------------------------|---------------|-----------------|-------------|---------|--|
| Adaptation (ADVIDUATION)         Adaptamental (ADVIDUATION)         Adaptamental (ADVIDUATION)         Adaptamental (ADVIDUATION)           Image: Addition (ADVIDUATION)         Image: Adviduation (ADVIDUATION)         Image: Adviduation (ADVIDUATION)<                                                                                                    | My Vehicles tem+10.06(a+10.06(a+10.06))                                                                                                    |                     |                                               |               |                 |             |         |  |
| Definition         Definition         Definition <thdefinition< th="">         Definition         Definiti</thdefinition<>                                                                                                    | Policyholder: LAN                                                                                                    | aler Hortoning GRO. | PuHTED PolicyType Hotor Tool                  | e PolicyNumbe | n P-MTP00308729 |             |         |  |
| NOTE         NOT         PARTONIA         DATA         OPERATION           COUND         ADD         CPUTOLOGINA         ADD         ADD         Yes           COUND         ADD         CPUTOLOGINA         BLAD         ADD         Yes         Yes           COUND         ADD         CPUTOLOGINA         BLAD         ADD         ADD         Yes           RALE         ADD         CPUTOLOGINA         BLAD         ADD         ADDD         Yes           RALE         ADD         CPUTOLOGINA         BLAD         ADDD         ADDD         Yes           ADD         ADDD         ADDDD         ADDDD         ADDDD <th colspan="6">🖋 Male Cannot Welch Edd</th> <th>٩</th>                                                                                                    | 🖋 Male Cannot Welch Edd                                                                                                    |                     |                                               |               |                 |             | ٩       |  |
| OLTER         AD         CPUT (FS pATH)         AD         AD         AD         AD         AD           DATES         ALRA STATUTE ADMINISTICAL DULLAS         DULLAS         ALRA STATUTE ADMINISTICAL DULLAS         DULLAS         ALRA STATUTE ADMINISTRIAS         DULLAS         ALRA STATUTE ADMINISTRIAS         DULLAS         ALRA STATUTE ADMINISTRIAS         DULLAS         ALRA STATUTE ADMINISTRIAS         DULLAS         ALRA STATUTE ADMINISTRIAS         DULLAS                                                                                                    | VEHICLE REG                                                                                                    | HANKE               | NODEL                                         | PRESENTIALIE  | BATE ADDED      | COPIEV DATE |         |  |
| ADMAN         LAMANDA         MANDARA SALASANALICAN         STANIN         AMMAN         AMMAN         AMM                                                                                                    | Granowa                                                                                                    | AUD.                | QF SQT TO QUATTIO                             | \$40,000.00   | 25/05/2024      | 28/06/2025  | VIEW    |  |
| No.1         No.         Link         Allential         Allential                                                                                                    | overneo                                                                                                    | LAND ROVER          | ANNER ADVERVELAR & DYNAME HER                 | 633,000.30    | 28/05/2024      | 36/05/2025  | VEW     |  |
| NUMBOR         ADD         ADD/ADD ADD ADD ADD ADD ADD ADD ADD ADD                                                                                                    | DHEADT                                                                                                    | Brite               | 6.50R85.W6                                    | 840,000.00    | 28/05/2024      | 36/05/2025  | VEN     |  |
| Antholic         Lackbody         Address Autoritation         Optimize         Database         Database<                                                                                                    | USS4FDU                                                                                                    | AU2                 | AL SPORTBACK TO SPORT                         | £1,000-00     | 26/05/2024      | 26/16/2125  | VEW     |  |
| Orizins         Mail Orizin         Mail Child Straft Child Straft C | rs/ms                                                                                                    | LAND ROVER          | RANGE ROVER VEAUTOB OGAMPHY                   | £36,000-30    | 26/05/2124      | 26/05/2025  | VEW     |  |
| WORDPY LAND-ROUTE AND SHOT IS EXUMD 2015/2014 2015/2015 VCM                                                                                                    | ON SHEEK                                                                                                    | LAND ROVER          | RANCE ROVER SPORT SOVE HEE<br>DINWARC         | £30,300.30    | 26/06/2024      | 28/05/2128  | VEH     |  |
|                                                                                                    | w6820-9                                                                                                    | LAND ROVER          | AMAGE ROVER SPORT VE<br>AUTOBIOGRAPHY EVINANC | £36,000.00    | 26/05/2024      | 26/05/2125  | ver     |  |
| Renjura ha Maj Andica                                                                                                    | Return to My Pulicy                                                                                                    |                     |                                               |               |                 |             |         |  |

### Submission

- 4.1 Submit Changes click "Submit all changes" Are you sure you want to proceed with the changes? if you are click "ok"
- **4.2** You will receive confirmation if your changes are accepted.
  - The vehicle/trade plate list will be updated.
- **4.3** If your changes are being considered you will be notified.
  - If you have any queries please contact your broker.

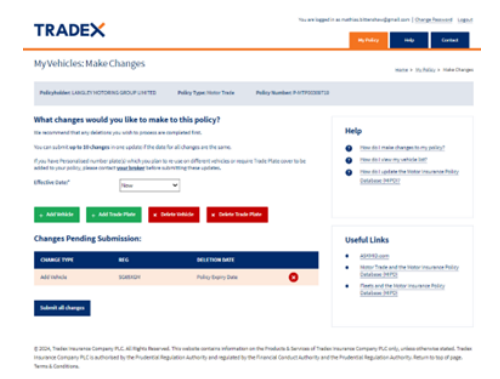